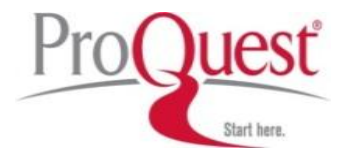

# 해외전자정보서비스이용교육 LION: Literature Online

ProQuest 한국지사 Tel: 02-733-5119 Email: korea@asia.proquest.com

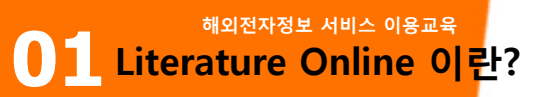

✤ 제공 내용: 영어 영문학 분야 필수 데이터베이스로, 8세기부터 현대까지 시, 소설, 희곡 35 만 편, 383종의 영문학 저널, 이외 다양한 참고자료를 제공하는 온라인 데이터베이스입니다.

문학 작품 (Primary Works)

- I.시: 350,000 편 이상의 시 수록
- The Faber Poetry Library를 포함한 8세기에서 현재까지의 영시 제공
- English Poetry, African American Poetry, American Poetry, Canadian Poetry, 20th English Poetry, 20th African Poetry, 20th American Poetry 등의 7개 전집의 시제공

- Australia, New Zealand, South Africa, India의 시 수록

## **ㅍ**. 산문 : 2,250 편 이상의 산문 수록

- English Century Fiction, Early English Prose Fiction, Nineteenth Century Fiction 1500-1903

-Early American Fiction 1789-1875

## 표. 희곡 : 6,755 편 이상의 희곡 수록

- English Verse Drama & English Prose Drama 1280-1915
- American Drama (1714-1915)

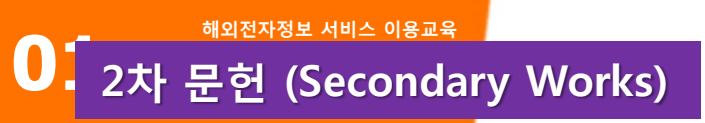

- Criticism & Reference
- 동시대 비평(Contemporary Criticism) : 383종 영어 영문학 원문 저널
- ABELL (1920+) : 비평 880,000편의 서지 정보
- Web Link : 전문 에디터들이 선별한 문학 관련 웹 링크 제공, 현재 약 4,783가량의 웹 링크 제공
- 작기 전기 : 4,500명 이상의 작가에 대한 전기 제공
- 저작 목록 : 19,000명 이상의 작가에 대한 저작 목록 제공
- Knowledge Note : 학생들이 이용할 수 있는 230편의 작품 요약/ 설명집 제공
- Essay : 38 볼륨의 미국 소설 시리즈에 대한 새로운 Essays 제공

## 기타 멀티미디어 : Poets on Screen을 통해 886편의 시 낭송 멀티미디어 제공

Shakespeare Audio Plays: 'Royal Shakespeare Company' 단원들에 의한 Shakespeare

38개 작품에 대한 오디오 파일 제공 2010 New!

Penguin Classics 시리즈 추가 : 펭귄 클래식의 저명한 시리즈 총 386권 추가 됨 2011 New!

Cambridge University Press : Cambridge Companions 추가 2012 New!

## 비 영어권 자료

- 한국인 작가를 포함한 아시아권 작가, 유럽작가, 아프리카작가, 남미작가 및 작품에 대한 비평자료 제공
- 영어로 번역된 비 영어권 문학 작품 제공

## 해외전자정보 서비스 이용교육

| QUICK SEARCH (NEED HELP?)                                         | Literature                                                                 | Online<br>of literature and criticism                 |
|-------------------------------------------------------------------|----------------------------------------------------------------------------|-------------------------------------------------------|
| Go!                                                               | 1 Icome to <i>Literature Online</i> , a fully rchable library of more than | <ol> <li>Quick Search Box : 저자명/작품명/키워드 등을</li> </ol> |
| SEARCH :<br>AUTHORS<br>TEXTS                                      | 2 erican poetry, drama and prose, full-text literature journals, and       | 이용한 단순검색, <u>모든 페이지에서 이용가능</u>                        |
| CRITICISM & REFERENCE                                             | other key criticism and reference resources.                               | ② Search : 저자 / 작품 / 2차문헌                             |
| BROWSE :<br><u>COMPLETE CONTENTS</u><br><u>FULL-TEXT JOURNALS</u> | 3 e our new <u>User Survey</u> for your ince to win a \$25 Amazon vouche   | ③ Browse : LION 컨텐츠 전체                                |
| AUTHOR INDEX<br>MULTIMEDIA                                        | Read more in <u>What's New?</u>                                            | 영문학저널                                                 |
| MY ARCHIVE                                                        | Core Collection                                                            | 저자명                                                   |
| REFERENCE SHELF                                                   | 5                                                                          | Poets on Screen                                       |
| Select reference item V Go!                                       |                                                                            | ④ <b>My Archive</b> : 검색어 / 검색식 저장,                   |
|                                                                   |                                                                            | 저자 Alert 관리, 메일링 리스트 등 제공                             |
|                                                                   |                                                                            | <b>(5) Information Center &amp; What's New</b> :      |
|                                                                   |                                                                            | 관리자 모드 및 새로운 기능, 내용적 뉴스                               |

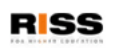

## <sup>해외전자정보 서비스 이용교육</sup> **1 Quick Search Box**

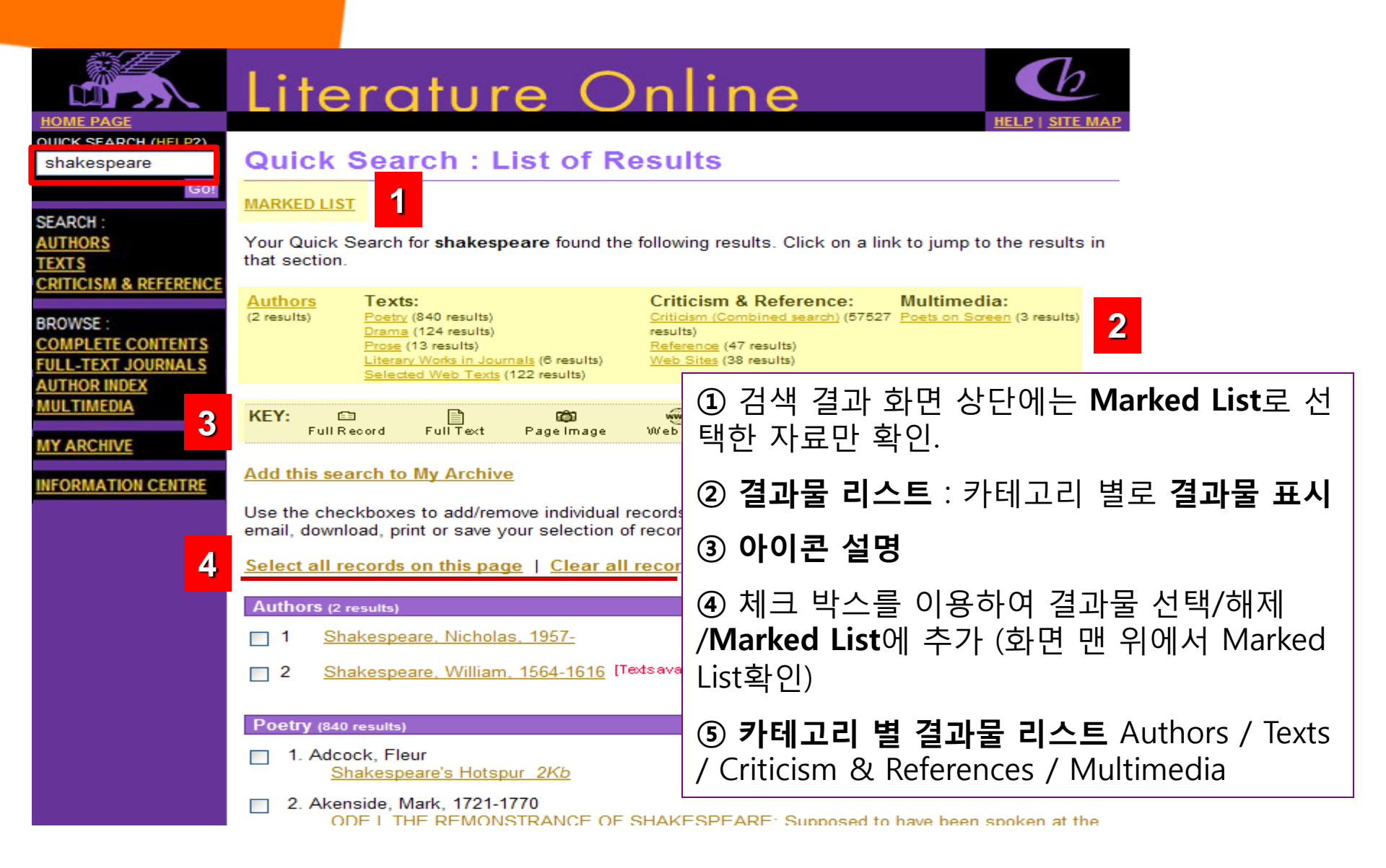

### **Author Page**

AUTHOR INDEX | MARKED LIST | SEARCH HISTORY

Back to results

William Shakespeare

Receive alerts for this author | Save to My Archive | Print View | Durable URL for this pat

3

2

1

Dates of Birth/Death: 1564-1616 Gender: Male Literary Periods: Elizabethan Period, 1558-1603; Jacobean and Caroline Period, 1603-1660; Renaissance Period, 1500-1660; Tudor Period, 1500-1603 Nationality: British/English/European

Texts By William Shakespeare - view all primary works by the author.

 <u>Search within Texts</u> - search this author's primary works by keyword or title.

Resources - view all works about this author.

- <u>Criticism</u> journal articles and citations.
- <u>Bibliography</u> a complete list of the author's works in all genres.
- <u>Biography</u> an introduction to the author's life and works.
- <u>Reference Works</u> reference articles on this author.
- Web Sites a selection of relevant web links.
- <u>Poets On Screen</u> video poetry readings.

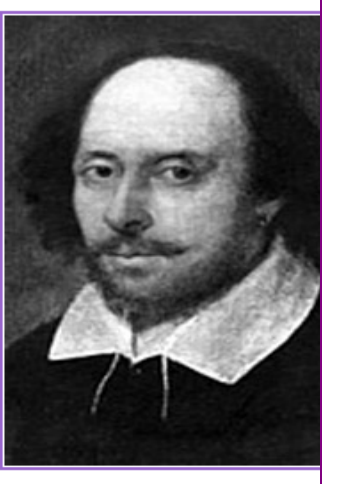

Image Copyright: © Getty Imag

## ① Author Index / Marked List / Search History :

현재 페이지가 저자 정보 페이지일 경우

Author Index를 누르면 전체 저자 정보 확인

② 저자 Alert 신청

My Archive에 저장하기

현재 페이지로의 Durable URL 확인

**③** Text By Author / Search within Texts :

저자가 쓴 작품 확인 / 작품 내 검색

Resources : 저자에 관한 결과물 제공

- Criticism : 저널 기사 및 서지정보
- Bibliography : 저자가 쓴 전체 작품의 서지
- Biography : 전기
- Reference Works : 참고자료 (각종 사전)
- Web Sites / Poets on Screen

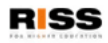

해외전자정보 서비스 이용교육

## Hamlet (1623) : Shakespeare . William (1564-1616)

| Table of Contents   Author Page   Save to My Archive   Download citation   Text only   Durable URL<br>for this text                                                                                                    |                                                                                                    |  |  |
|----------------------------------------------------------------------------------------------------|----------------------------------------------------------------------------------------------------|--|--|
| Shakespeare, William, 1564-1616: : Hamlet (1623)                                                                                                    |                                                                                                    |  |  |
| From a copy in the library of Trinity College, Cambridge by permission                                                                                                    | • 자표 저비이 모바( <b>Table of Contonts)</b> 를 하이                                                                                                    |  |  |
| Shakespeare, William, 1564-1616: : Hamlet (1623)                                                                                                    | · 작품 전체의 독자(Table of Contents)를 확인                                                                                                    |  |  |
| Bibliographic details                                                                                                    |                                                                                                    |  |  |
|                                                                                                    | • Author Page로 가기                                                                                                    |  |  |
| Bibliographic details for the Electronic File<br>Shakespeare, William, 1564-1616: Hamlet (1623)<br>Cambridge 1994<br>Chadwyck-Healey<br>English Verse Drama Full-Text Database<br>Copyright © 1994 Chadwyck-Healey. Do not export or print from this database without checking t<br>Convindh Conditions to see what is permitted. | • My Archive(개인 계정)에 저장하기                                                                                                    |  |  |
| Bibliographic details for the Source Text<br>William Shakespeare, 1564-1616(1564-1616) Mr. William Shakespeares Comedies, Histories,                                                                                                    | • Download citation: RefWorks, Endnote등에 작                                                                                                    |  |  |
| Tragedies. Published according to the True Originall Copies<br>London<br>Printed by Isaac laggard, and Ed. Blount 1623<br>[11], 303, 232, [28], 993 [i.e. 299] p.                                                                                                    | 품 서지정보 보내기                                                                                                    |  |  |
| Preliminaries omitted                                                                                                    |                                                                                                    |  |  |
| The following plays have been taken from this source:                                                                                                    | •Text Only: 도구 메뉴 없는 텍스트 제공                                                                                                    |  |  |
| The Tempest<br>The Two Gentlemen of Verona<br>The Meny Wiues of Windsor                                                                                                    | •Durable URL for this text: 바로가기 URL 생성                                                                                                    |  |  |
|                                                                                                    | Bibliographic details for the Electronic File         Shakespeare, William, 1564-1616: : Hamlet (1623)         From a copy in the library of Trinkly College, Cambridge by permission         Shakespeare, William, 1564-1616: : Hamlet (1623)         Bibliographic details for the Electronic File         Shakespeare, William, 1564-1616: Hamlet (1623)         Cambridge 1994         Chadwyck-Healey         English Verse Drama Full-Text Database         Copyright © 1994 Chadwyck-Healey. Do not export or print from this database without checking to Copyright Conditions to see what is permitted.         Bibliographic details for the Source Text         William Shakespeare, 1564-1616(1564-1616) Mr. William Shakespeares Comedies, Histories, Tragedies, Published according to the True Originall Copies London         Printed by Isaac laggard, and Ed. Blount 1623         [11], 303, 232, [28], 993 [i.e. 299] p.         Preliminaries omitted         The following plays have been taken from this source:         The Two Gentlemen of Verona         The Meny Wises of Windsor |  |  |

## <sup>गंधरिमखंध मंगे ०।९ळ्रि</sup> **1** Search – Author (Advanced)

### QUICK SEARCH (HELP?)

## Search : Authors

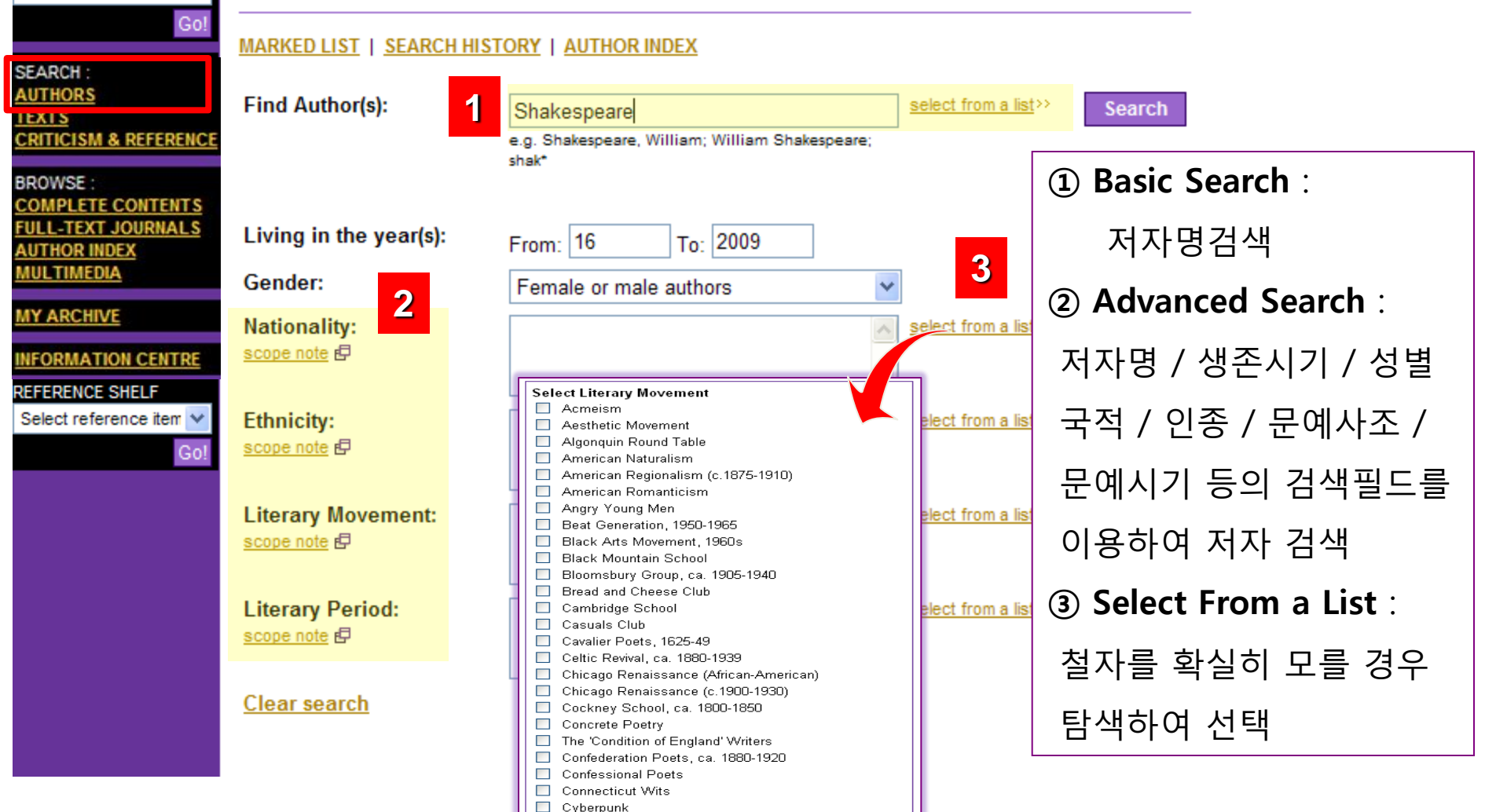

<sup>شع</sup>میمی شعامی شعامی شعامی شعامی شعامی شعامی شعامی (Advanced)

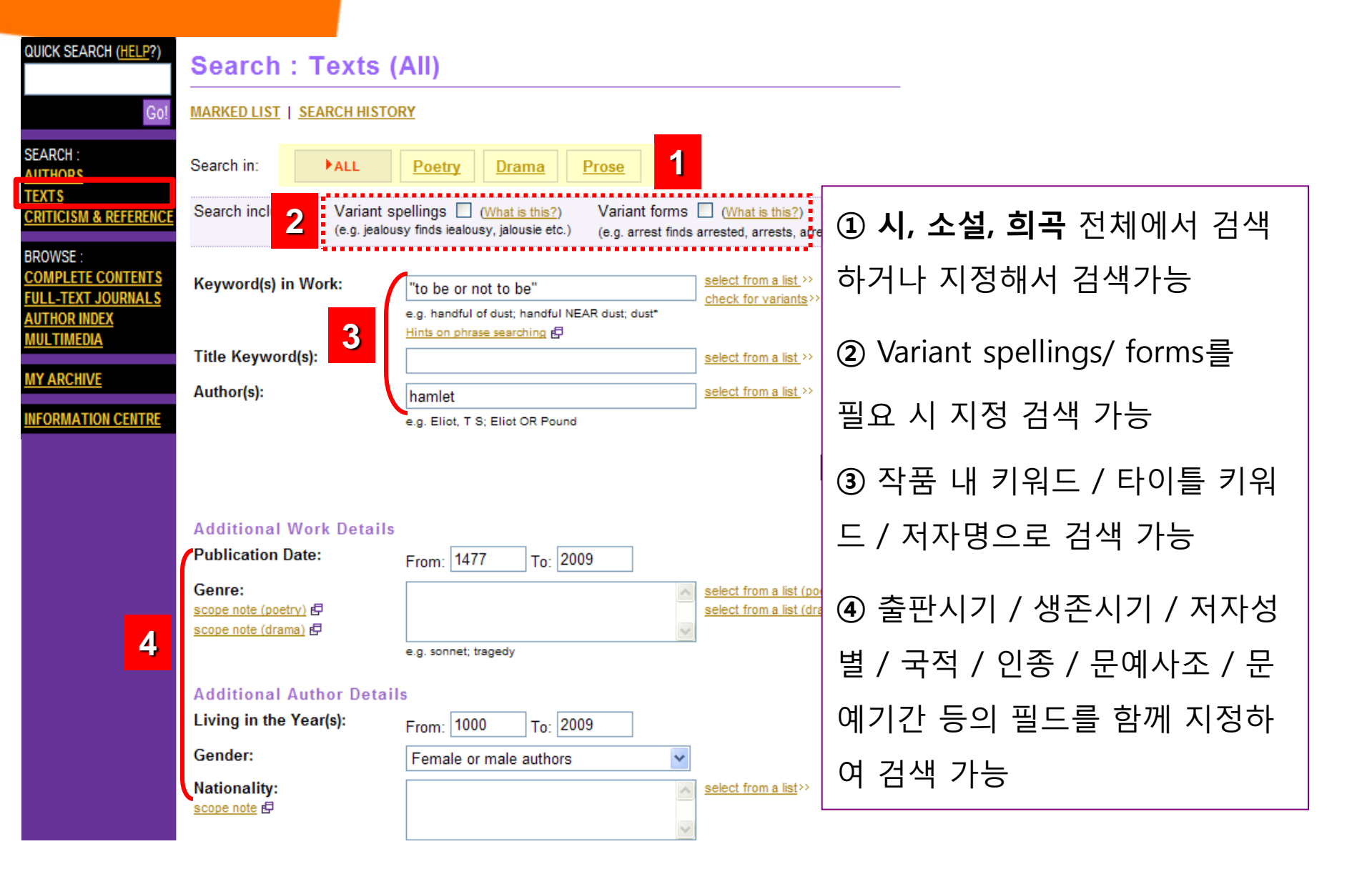

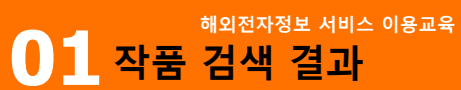

## Texts : List of Results (Drama)

MARKED LIST | SEARCH HISTORY | MODIFY SEARCH | NEW SEARCH

You searched for:

Title Keyword(s): hamlet Keyword(s) in Play: "to be or not to be"

Literature Online found the following results:

| Poetry >><br>[3 entries,<br>10 hits] DRAMA<br>[7 entries,<br>15 hits] | Prose<br>[0 entries,<br>0 hits] | Literary Works<br>in Journals<br>[0 entries,<br>0 hits] | Selected Web<br>Texts<br>[0 entries,<br>0 hits] |
|-----------------------------------------------------------------------|---------------------------------|---------------------------------------------------------|-------------------------------------------------|
|-----------------------------------------------------------------------|---------------------------------|---------------------------------------------------------|-------------------------------------------------|

#### Add this search to My Archive

Use the checkboxes to add/remove individual records from a Marked List. From the N email, download, print or save your selection of records.

#### Select all records on this page | Clear all records on this page

 1. Garrick, David, 1717-1779 (adapt.) [<u>Author Page</u>] / Shakespeare, William, 150 [<u>Author Page</u>]

Hamlet (1981) 225Kb

...Shakespeare, William, 1564-1616 (orig.) 1907 Hamlet (1981) Garrick, Da (adapt.)...

1

Hamlet Prince of Denmark A Tragedy [Durable URL for this text]

#### Found 2 hit(s):

Main text [Durable URL for this text] ACT IV.\_ [Durable URL for this text] SCENE I.\_ [Durable URL for this text] ...[Stage direction] [Stage direction] To be, or not to be,...

① 결과물 카테고리 : 검색어를 포함한 결과물을 시/ 희곡 / 소설 / 저널 내 문학작품과 외부 웹사이트 상의 결과물의 카테고리로 나누어서 보여 줌

② 결과물 보기 : 저자명 , 저자 생존시기, 저자페이지 링크, 작품 제목, 용량, 출처, 해 당 작품으로의 URL, 검색어 히트수 등의 정 보를 제공.

검색 어는 빨간색으로 하이라이트 됨

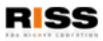

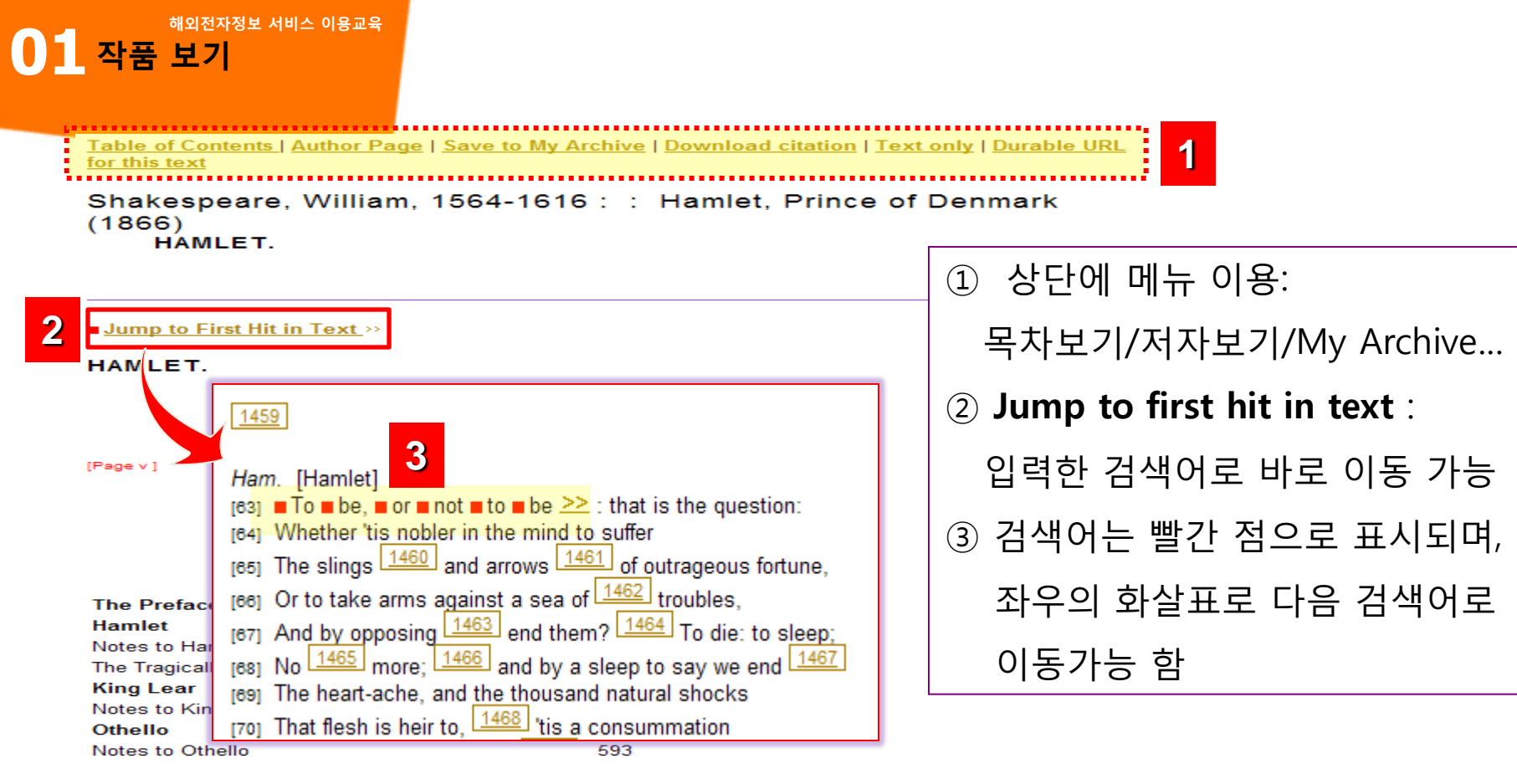

[Page vii ]

#### PREFACE.

I. The earliest edition of Hamlet appeared in 1603, with the following title-page:

The || Tragicall Historie of || Hamlet || *Prince of Denmarke* || By William Shake-speare. || As it hath beene diuerse times acted by his Highnesse ser- || uants in the Cittie of London: as also in the two V- || niuersities of Cambridge and Oxford, and else-where || At London printed for N: L. and John Trundell. || 1603.

We refer to it as (Q 1).

A copy of this edition belonged to Sir Thomas Hanmer, though he does not appear to have mentioned it in his notes to Shakespeare or in his correspondence, and its existence was not known till his library came into the possession of Sir E. H. Bunbury in 1821. In a copy of the Reprint of 1825, now at Barton, Sir E. H.

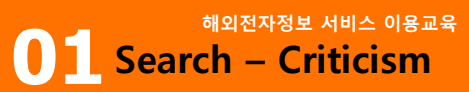

## Search : Criticism & Reference (Criticism)

#### MARKED LIST | SEARCH HISTORY

|                                                   |                                              | ····                 |                                  |  |
|---------------------------------------------------|----------------------------------------------|----------------------|----------------------------------|--|
| Search <u>All</u>                                 | ►CRITICISM <u>Reference</u> <u>Web Sites</u> | <u>s</u>             | ① 2차 문헌 (비평 및 참고자료) / 참고         |  |
| Criticism options: Combined search   ABELL search |                                              |                      | <b>자료, 웹링크</b> 통합검색 및 개별검색 가능    |  |
| Criticism: Combined search                        |                                              |                      | ② 키워드/ 제목 키워드/ 주제/ 저자/ 저         |  |
| Keyword(s):                                       |                                              | 3                    | 널명/ 출판년도                         |  |
| Title Keyword(s):                                 | Include journal full text in keyword search  | select from a        | ③ Select From a List : 철자를 확실히 모 |  |
| Subject:                                          |                                              | <u>select from a</u> | 를 경우 탐색하여 선택                     |  |
| Author/Reviewer(s):                               | e.g. Woolf, Virginia; Othello OR King Lear   | select from a        | ④ Limit to : 검색 대상을 책, 논문, 저널    |  |
| Publication Details:                              |                                              | <u>select from a</u> | 아티클로 지정하거나 Peer-Reviewed 저       |  |
| Journal:                                          | 1                                            | select from a        |                                  |  |
| Publication Year:                                 | From: 1884 To: 2009                          |                      | 널로 지정, 원문 제공 가능한 서지정보만           |  |
| Search In:                                        | Latest update only                           |                      | 거새치기                             |  |
| Limit To:                                         | I All                                        |                      | 김곡아기                             |  |
|                                                   | Articles                                     |                      |                                  |  |
| 4                                                 | Books                                        | l                    |                                  |  |
|                                                   | Reviews                                      |                      |                                  |  |
| Retrieve:                                         |                                              | nh (                 |                                  |  |
| Clean as and                                      |                                              | iny                  |                                  |  |
| <u>ciear search</u>                               |                                              |                      | Search                           |  |

Page 12

2

## Search : Criticism & Reference (Reference)

| MARKED LIST   SEARCH HISTORY                |                                    |                                     |                                         |                                              |
|---------------------------------------------|------------------------------------|-------------------------------------|-----------------------------------------|----------------------------------------------|
| Search in:                                  | All                                | <u>Criticism</u>                    | ▶ REFERENCE                             | Web Sites                                    |
| Keyword(s):                                 |                                    |                                     |                                         |                                              |
| Subject:                                    |                                    |                                     |                                         | select fro                                   |
|                                             |                                    | e.g. Proust, Marcel;                | new historicism; So                     | uth Africa                                   |
| Author(s):                                  |                                    |                                     |                                         | select fro                                   |
| Publication:                                |                                    | III                                 |                                         |                                              |
|                                             |                                    | Bibliograph                         | nies                                    |                                              |
|                                             |                                    | Biographie                          | 5                                       |                                              |
|                                             |                                    | Columbia (                          | Companion to the 2                      | 20th Century American S                      |
|                                             |                                    | Columbia I                          | Dictionary of Moder                     | n European Literature                        |
|                                             |                                    | Columbia I                          | Dictionary of Moder                     | n Literary and Cultural C                    |
|                                             |                                    | Concise Ox                          | ford Dictionary of L                    | iterary Terms                                |
|                                             |                                    | Encycloped                          | dia of American Po                      | etry: The Nineteenth Cer                     |
|                                             |                                    | Encycloped                          | dia of the Novel                        |                                              |
|                                             |                                    | Knowledge                           | Notes™ Student G                        | uides                                        |
|                                             |                                    | New Prince                          | ton Encyclopedia o                      | of Poetry and Poetics                        |
|                                             |                                    | Routledge                           | Encyclopedia of Po                      | ost-Colonial Literatures ir                  |
| <u>Clear search</u>                         |                                    |                                     |                                         |                                              |
| This screen allo<br>unique to <i>Litera</i> | ows you to cros<br>ture Online. Re | s-search a libra<br>ad more about o | ry of print refere<br>our bibliographie | nce works alongside<br>s, biographies, refer |

## 10종의 참고자료 통합 검색 및 개별 검색

- Biographies 전기
- Columbia Companion to the 20<sup>th</sup> Century American Short Story
- Columbia Dictionary of Modern European Literature
- Columbia Dictionary of Modern Literary and Cultural Criticism
- Concise Oxford Dictionary or Literary Terms
- Encyclopedia of American Poetry : The Nineteenth Century
- Encyclopedia of the Novel
- KnowledgeNotes Students Guides
- New Princeton Encyclopedia of Poetry and Poetics
- Routledge Encyclopedia of Post-Colonial Literatures in English

student guides.

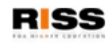

## <sup>해외전자정보 서비스 이용교육</sup> D1 Browse – Complete Contents

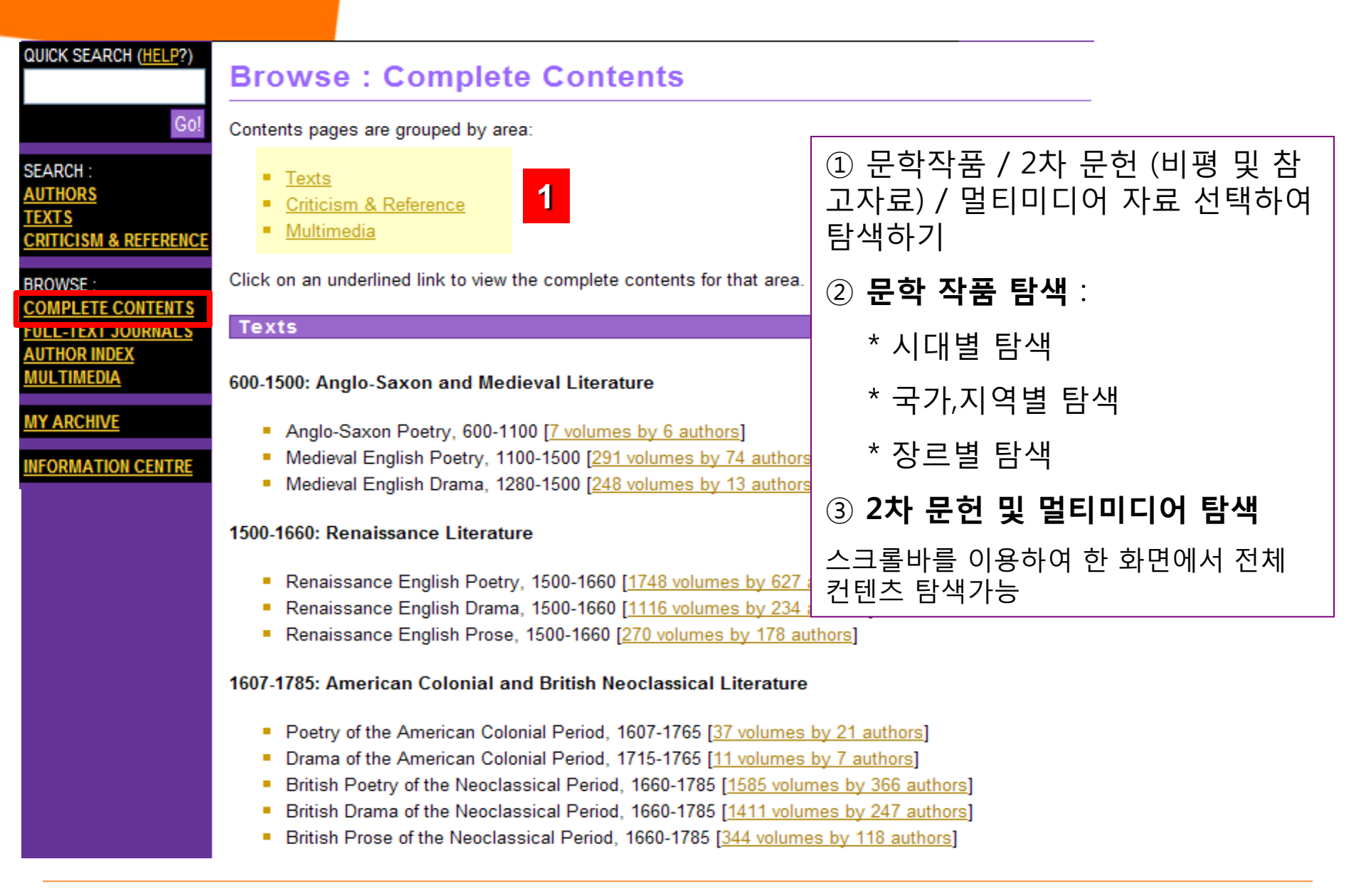

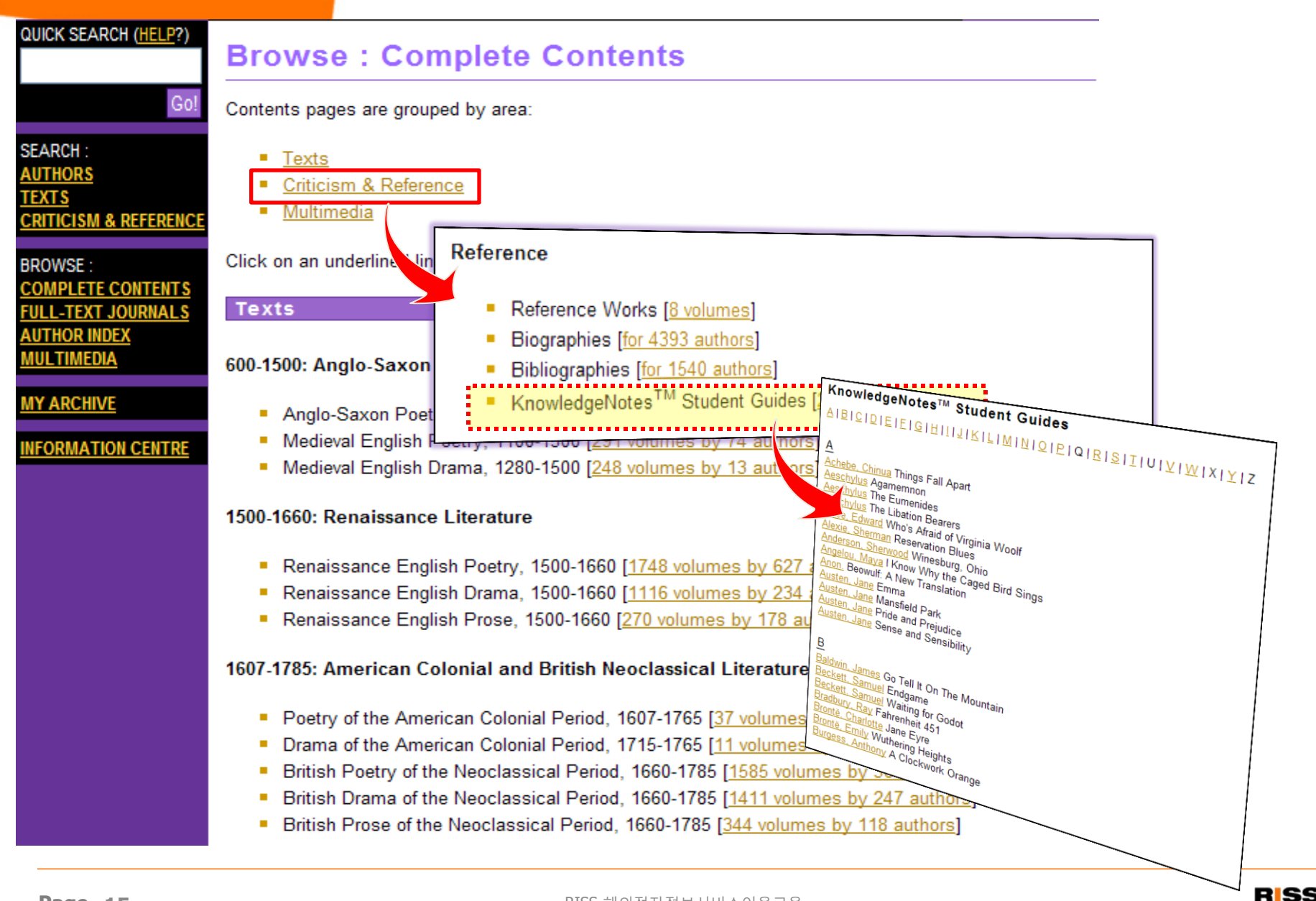

| OLIICK SEARCH (HELP2)            |                                                            |                                                                                                    |
|----------------------------------|------------------------------------------------------------|----------------------------------------------------------------------------------------------------|
| dolert SEArten ( <u>inter</u> !) | Browse : Complete Co                                       | ntents                                                                                                    |
| Go!                              | Contents pages are grouped by area:                        |                                                                                                    |
| SEARCH :<br>AUTHORS<br>TEXTS     | <u>Texts</u> <u>Criticism &amp; Reference</u>              | rence                                                                                                    |
| CRITICISM & REFERENCE            | <u>Multimedia</u>                                          | Reference Works [ <u>15 volumes</u> ]                                                                                                    |
| BROWSE :                         | Click on an underlined link to view                        | Biographies [for 4393 authors]                                                                                                    |
| COMPLETE CONTENTS                |                                                            | Bibliographies [for 1540 authors]                                                                                                    |
| FULL-TEXT JOURNALS               | Texts                                                      | Penguin Classics Introductions [ <u>386 volumes</u> ]                                                                                                    |
| MULTIMEDIA                       | 600-1500: Anglo-Saxon and Medie                            | KnowledgeNotes W Student Guides [229 articles]                                                                                                    |
|                                  |                                                            |                                                                                                    |
| MTARCHIVE                        | <ul> <li>Anglo-Saxon Poetry, 600-1100 [7 volu</li> </ul>   | <sup>JME</sup> Penguin Classics Introductions                                                                                                    |
| INFORMATION CENTRE               | <ul> <li>Medieval English Poetry, 1100-1500</li> </ul>     | Literature Online contains nearly 400 volumes from the Penguin Classics series. Listed below are the                                                                                                    |
|                                  | <ul> <li>Medieval English Drama, 1280-1500</li> </ul>      | 248 Introductions from those volumes, alphabetised by editor and/or translator. These Introductions, often written by leading scholars in the field, offer the perfect way into the text; containing key information about the                                                                                                    |
|                                  | 1500-1660: Renaissance Literature                          | biographical, historical and critical details surrounding the author and the text. Users can browse through the<br>list here and read the complete Introduction. Alternatively, the Introductions can be searched on the Reference<br>search page and from Quick Search. Links are provided in the header for each Introduction which will open the<br>full text of the relevant Penguin Classics primary text.                                                     |
|                                  | <ul> <li>Renaissance English Poetry, 1500-1</li> </ul>     |                                                                                                    |
|                                  | <ul> <li>Renaissance English Drama, 1500-1</li> </ul>      | 660                                                                                                    |
|                                  | <ul> <li>Renaissance English Prose, 1500-16</li> </ul>     | 60 Alexand Dates 1040 Descript Classics Introduction to The Sign of Four by Adhur Congr. David (Descript                                                                                                    |
|                                  | 1607-1785: American Colonial and Britisl                   | <ul> <li>Ackroya, Peter, 1949- Penguin Classics Introduction to The Sign of Pour by Annu Conan Doyle (Penguin Classics)</li> <li>N Adamson, Donald Penguin Classics Introduction to The Black Sheep by Honoré de Balzac (Penguin Classics)</li> <li>Alexander, Michael, 1941- Penguin Classics Introduction to Beowulf [Anon.] (Penguin Classics)</li> <li>Alexander, Michael, 1941- Penguin Classics Introduction to Beowulf [Anon.] (Penguin Classics)</li> </ul> |
|                                  | <ul> <li>Poetry of the American Colonial Period</li> </ul> | d, <u>Quevedo</u> (Penguin Classics) introduction to Two Spanish Hearesdue Novels by Hancisco de<br>Astron Descensor 1047, Descrito Classics Introduction to Middlemarch by Castron Elist (Penguin Classics)                                                                                                    |
|                                  | <ul> <li>Drama of the American Colonial Period</li> </ul>  | Asinon, Rosemany, 1947- <u>Penguin Classics introduction to Middlemarch by George Ellot</u> (Penguin Classics)<br>od, Atkinson, William C. (William Christopher), 1902- <u>Penguin Classics Introduction to The Lusiads by Luís Vaz de</u>                                                                                                    |
|                                  | <ul> <li>British Poetry of the Neoclassical Pe</li> </ul>  | Avsey, Ignat Penguin Classics Introduction to The Village of Stepanchikovo by Fyodor Dostoevsky (Penguin                                                                                                    |
|                                  | <ul> <li>British Drama of the Neoclassical Pe</li> </ul>   | riod Classics)                                                                                                    |
|                                  | <ul> <li>British Prose of the Neoclassical Per</li> </ul>  | iod, <u>B</u>                                                                                                    |
|                                  |                                                            | Baldick, Robert Penguin Classics Introduction to Against Nature by JK. Huysmans (Penguin Classics)<br>Baldick, Robert Penguin Classics Introduction to Sentimental Education by Gustave Flaubert (Penguin                                                                                                    |
| Page 16                          | RIS                                                        | Classics)<br>S-öl Ballaster, Rosalind Penguin Classics Introduction to Sense and Sensibility by Jane Austen (Penguin Classics)<br>Banta Martha Penguin Classics Introduction to Washington Square by Henry James (Penguin Classics)                                                                                                    |

## <sup>अंश्वरूरुष्ठ प्रमान १९७२</sup> 1 Browse – FullText Journals

## 알파벳순으로 저널 탐색하기 저널명과 제공년도 확인

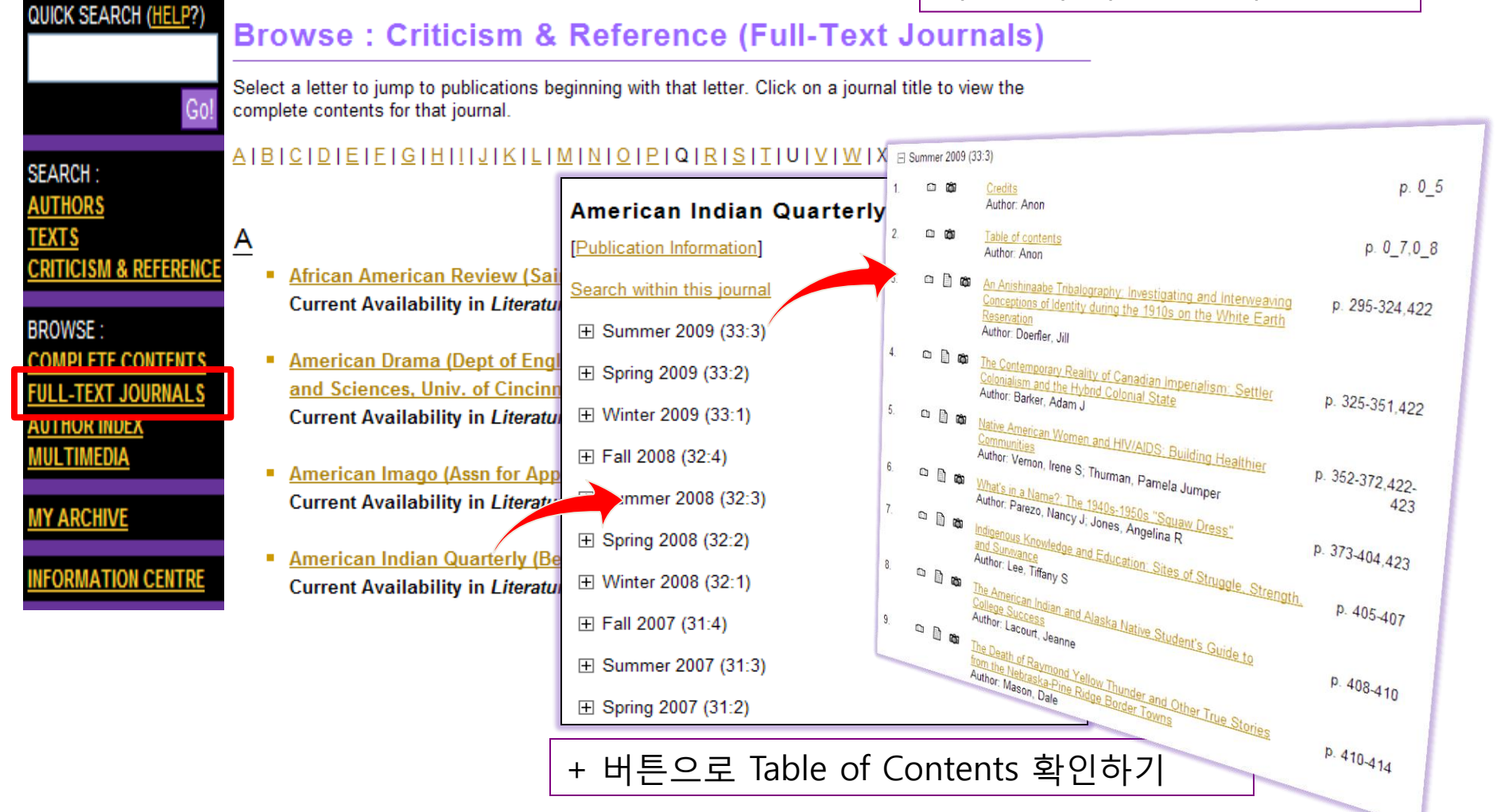

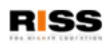

## 해외전자정보 서비스 이용교육

| QUICK SEARCH ( <u>HELP</u> ?)                                                                                                    |                                                                                                    | ① <sup>:</sup><br>따리                           | 활동시기 / 국적 / 문예사조 / 인종 / 성<br>사 탐색가능                                                                                                    | 성별에       |
|----------------------------------------------------------------------------------------------------|----------------------------------------------------------------------------------------------------|------------------------------------------------|----------------------------------------------------------------------------------------------------|-----------|
| Go!                                                                                                    | Browse : Author Index           You may refine the list of authors by selecting                                                                                                    | ②<br>"Te                                       | 해당 작가의 작품이 LION에서 제공되<br>xt Available"이란 표시를 확인할 수 있                                                                                                    | 는 경우<br>음 |
| SEARCH :<br>AUTHORS<br>TEXTS<br>CRITICISM & REFERENCE<br>BROWSE :<br>COMPLETE CONTENTS<br>FULL-TEXT JOURNALS<br>AUTHOR INDEX<br>MULTIMEDIA<br>MY ARCHIVE<br>INFORMATION CENTRE | <ul> <li>Browse by Period</li> <li>Browse by Nationality</li> <li>Browse by Literary Movement</li> <li>Browse by Ethnicity</li> <li>Browse by Gender</li> </ul> Or you can browse an A-Z list of all authors Durable URL for this page | A<br>1<br>2<br>3<br>4<br>5<br>6<br>7<br>8<br>9 | Abele, Inga<br>Alekara, Sati'sa, 1949-<br>Alim, Raja<br>À Beckett, Gilbert Abbott, 1811-1856 [Textsavailable]<br>À Beckett, Gilbert Abbott, 1811-1856 [Textsavailable]<br>A. N., fl. 1586 [Textsavailable]<br>Aakjær, Jeppe, 1866-1930<br>Aanrud, Hans, 1863-1953,<br>Aarnes, William [Textsavailable]<br>Aasen, Ivar Andreas, 1813-1896 |           |
|                                                                                                    |                                                                                                    | 10<br>11                                       | <u>Abu Zayd, Laylá, 1950-</u><br><u>Abad, Gémino H.</u> [Textsavailable]                                                                                                    |           |
|                                                                                                    |                                                                                                    | 12<br>13<br>14                                 | <u>Abani, Christopher</u><br><u>Abbas, Khwaja Ahmad</u><br>Abbate, Francesca [Textsavailable]                                                                                                    |           |

### 

| QUICK SEARCH (HELP?)                    | Browso : Poots On Scroon                                                                                                    |                                          |                   |
|-----------------------------------------|----------------------------------------------------------------------------------------------------|------------------------------------------|-------------------|
|                                         | Blowse . Poets Off Screen                                                                                                    |                                          |                   |
| Go!                                     | The Poets On Screen Library contains 896 clips of poet                                                                                                    |                                          |                   |
| SEARCH :<br>AUTHORS                     | You will need to have RealPlayer or Windows Media Player installed on your PC to view these clips. Visit the <u>Technical Support</u> page of this site for information about downloading media players.                                                                                  |                                          |                   |
| CRITICISM & REFERENCE<br>BROWSE :       | This list is arranged alphabetically by reader and author surname; to jump to a particular reader or author,<br>click a letter below. You can also <u>view a list arranged alphabetically by poem title.</u> To view the video<br>reading you are interested in, click the relevant link. |                                          |                   |
| COMPLETE CONTENTS<br>FULL-TEXT JOURNALS | Durable URL for this page                                                                                                    | <ul> <li>View a list arranged</li> </ul> | alphabetically by |
| AUTHOR INDEX<br>MULTIMEDIA              |                                                                                                    | poem title : 시 제목으로                      | 로 탐색하기            |
| MY ARCHIVE                              | All Poets                                                                                                    | •작가명으로 브라우저 현                            | 한 후, 작가의 시 제목     |
| INFORMATION CENTRE                      | 1750-1900, Miscellanies and Collections, [Author Pa                                                                                                    | 을 클릭한 후                                  |                   |
|                                         | Blake, William [Author Page]                                                                                                    |                                          |                   |
|                                         |                                                                                                    |                                          |                   |

William Blake's work read by othe

- Ah! Sun-flower read by Patience A
- The Clod & the Pebble read by Bl
- The Garden of Love read by Matth
- Little Boy Lost read by Robert Creek
- London read by Patience And Si
- A Poison Tree read y watthew S

<u>The Sick Rose</u> r∕₂ad by Lavinia Gr <u>The Tyger</u> read by Patience Agba

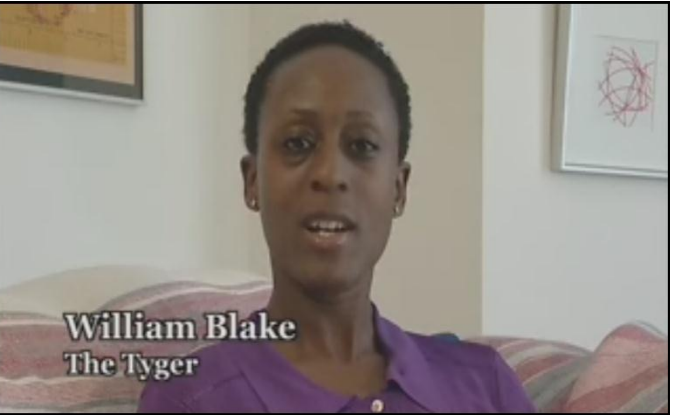

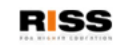

<sup>गंशत्यरुष पाठ ०८८२</sup> **01 Browse – Multimedia:** Shakespeare Audio Plays

| QUICK SEARCH (HELP?)                                                              | Browse : Shakespeare                                                                                                    | e Audio Plays                                                                                                    |  |
|-----------------------------------------------------------------------------------|----------------------------------------------------------------------------------------------------|----------------------------------------------------------------------------------------------------|--|
| Go!<br>SEARCH :                                                                   | The complete Arkangel Shakespeare conta<br>Shakespeare's 38 plays. Each play is reco<br>Royal Shakespeare Company, such as Sin<br>Cusack and Sir John Gielgud and includes | ains fully dramatised unabridged recordings of all of<br>orded by noted actors, many of whom were trained at the<br>mon Russell Beale, Joseph Fiennes, David Tennant, Niamh<br>s sound effects and music to bring the plays further to life. |  |
| AUTHORS<br>TEXTS<br>CRITICISM & REFERENCE                                         | Plays are listed alphabetically by title; to ju<br>Clicking on the title of a play will bring you<br>to view and select individual scenes to liste<br>simultaneously.      | ump to a particular play, click the corresponding letter below.<br>to the individual audio play's page from which you will be able<br>en to and link to the full text allowing you to listen and read                                        |  |
| BROWSE :<br><u>COMPLETE CONTENTS</u><br><u>FULL-TEXT JOURNALS</u><br>AUTHOR INDEX | All audio plays are in mp3 format and will p<br><u>Technical Support</u> page of this site for info                                                                        | olay on your computer's default media player. Visit the rmation about downloading media players.                                                                                                    |  |
| MULTIMEDIA                                                                        | Durable URL for this page                                                                                                    |                                                                                                    |  |
|                                                                                   | <u>A</u>  B  <u>C</u>  D E F G  <u>H</u>     <u>J K L M</u>  N  <u>O P</u>  Q  <u>R</u>  S  <u>T</u>  U V  <u>W</u>  X Y Z                                                 |                                                                                                    |  |
| INFORMATION CENTRE                                                                | A Midsummer Night's Dream<br>All's Well That Ends Well                                                                                                    |                                                                                                    |  |
|                                                                                   | Antony and Cleopatra                                                                                                    | A Midsummer Night's Dream [View full text of play]                                                                                                    |  |
|                                                                                   | As You Like It                                                                                                    | A Midsummer Night's Dream                                                                                                    |  |
|                                                                                   | The Comedu of Errors                                                                                                    | ⊟Act I                                                                                                    |  |
|                                                                                   | Coriolanus                                                                                                    | <u>Scene i</u> (14:50) 문                                                                                                    |  |
|                                                                                   | Cymbeline                                                                                                    | Scene ii (6:06) ₽                                                                                                    |  |
|                                                                                   | <u>oymbellite</u>                                                                                                    | ⊟ Act II<br>Scene i (17:11) r <sup>□</sup>                                                                                                    |  |
|                                                                                   | <ul> <li><u>Hamlet</u></li> </ul>                                                                                                    | <u>Scene ii</u> (12:18) ₽                                                                                                    |  |
|                                                                                   | Henry IV Part One                                                                                                    | ⊟ Act III                                                                                                    |  |
|                                                                                   | Henry IV Part Two                                                                                                    | <u>Scene i</u> (12:46) 伊                                                                                                    |  |
|                                                                                   | Henry V                                                                                                    | <u>Scene ii</u> (27:20) ₽                                                                                                    |  |
|                                                                                   | Henry VI Part One                                                                                                    | ⊟Act IV                                                                                                    |  |
|                                                                                   | <ul> <li>Henry VI Part Two</li> </ul>                                                                                                    | <u>Scene ii</u> (14.20) &<br>Scene ii (2:48) ₽                                                                                                    |  |
|                                                                                   | <ul> <li><u>Henry VI Part Three</u></li> </ul>                                                                                                    | ⊟Act V                                                                                                    |  |
|                                                                                   | Henry VIII                                                                                                    | Scene i (30:27) 🗗                                                                                                    |  |

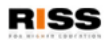

## <sup>해외전자정보 서비스 이용교육</sup> **1** My Archive – 개인 계정이용하기

| My Archive : Log In                                                                                                    | My Archive                                                                                                | LOG OUT OF MY ARCHIVE                              |  |  |
|----------------------------------------------------------------------------------------------------|----------------------------------------------------------------------------------------------------|----------------------------------------------------|--|--|
| My Archive allows you to create your own personalised a                                                                 | n                                                                                                    |                                                    |  |  |
| <ul> <li>store saved searches and selected records between</li> </ul>                                                   | Hello ymlim. Welcome to My Archive. (Click here                                                           | if you're not <b>ymlim</b> ).                      |  |  |
| <ul> <li>sign up to our mailing list to receive the Literature</li> </ul>                                               |                                                                                                    |                                                    |  |  |
| <ul> <li>register for author email alerts.</li> </ul>                                                                   | To view items saved to My Archive, or to modify your existing profile, click on an option below. To leave |                                                    |  |  |
|                                                                                                    | My Archive and continue using the product, click the                                                      | he Log out of My Archive link.                     |  |  |
| Unlike Search History or Marked List, the information you<br>decide to delete it. It does not disappear once your sessi | ,                                                                                                    |                                                    |  |  |
| Enter your username and password and click the Log In                                                                   | View Saved Records                                                                                        | Subscribe to the Mailing List                      |  |  |
| If you haven't registered your details with us, you will need                                                           | See a list of the records you have saved and                                                              | Join the mailing list to receive the latest        |  |  |
|                                                                                                    | view, annotate or email them.                                                                             | information on new features and content.           |  |  |
| Log in to access your password protected features                                                                       |                                                                                                    |                                                    |  |  |
| Username:                                                                                                    | View Saved Searches                                                                                       | Register for Author Alerts                         |  |  |
| Password:                                                                                                    | See a list of the searches you have saved and                                                             | Sign up to receive notification via email when new |  |  |
|                                                                                                    | run, annotate, modify or delete them.                                                                     | records about authors are added.                   |  |  |
| New user? Create a profile to begin using My Archive no                                                                 |                                                                                                    |                                                    |  |  |
| · · · · · · · · · · · · · · · · · · ·                                                                                   | Modify Profile                                                                                            |                                                    |  |  |
| Forgotten your password?                                                                                                | lladete como confla deteila                                                                               |                                                    |  |  |
| Enter your username and <u>click here to receive a reminder</u>                                                         | Opdate your user profile details.                                                                         |                                                    |  |  |
| Note that we can only send you a terminuer if you have te                                                               |                                                                                                    |                                                    |  |  |
|                                                                                                    |                                                                                                    |                                                    |  |  |

- 1. My Saved Records : 검색결과 보기/주석달기
- **2. My Saved Searches** : 검색어 저장/실행/주석달기
- 3. Modify Profiles : 정보 수정
- 4. Subscribe to the Mailing List : LION뉴스레터 신청
- 5. Register for Author Alerts : 저자정보 업데이트 및 저자관련 정보 추가시 이메일받기

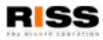

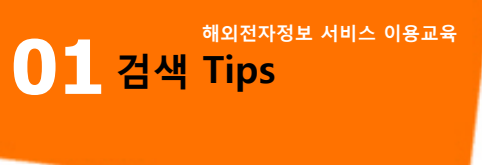

- \* love AND marriage : 두 검색어 포함 시 검색
- \* earth **OR** soil : 둘 중 하나 포함시 검색
- \* love **NOT** hate : NOT 뒤의 단어는 검색 시 배제
- \* blood NEAR.5 danger : 다섯단어 내에 두 단어가 함께 나타날 시 검색
- \* spring FBY.5 summer : 다섯단어 내에 두 단어가 순서대로 나타날 시 검색
- \* pig\* : pig, pigs, pigmy 모두 검색
- \* l**?**st : lost, lust 모두 검색
- \* Roman\* NOT (julius caesar OR mark antony) : ( )를 이용해 검색에 우선순위
- 검색어 저장은 25개까지, Marked List와 Author Alert는 50개까지 저장 가능
- 연산자는 대,소문자 관계 없음
- ※ 각 페이지의 우측 상단에 위치하는 Help는 현재 보고계신 페이지에 대한 도움말을 제공합 니다.
- \* Early English Books Online(EEBO)와 JSTOR 구독시 링크 가능

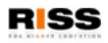